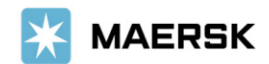

お客様各位

Customer Advisory

2024年8月吉日

マースク AS 財務部

## MyFinance - 電子明細書ダウンロード方法のご案内

拝啓 貴社益々ご清祥のこととお喜び申し上げます。 平素は格別のご高配を賜り、厚く御礼申し上げます。

お客様の業務効率化・スピーディーな処理のために、MyFinance より未処理(未払い)の請求書リストをダウンロー ド頂けます。ダウンロード方法については、下記のご案内をご確認ください。

本件に関してご不明な点がございましたら、弊社財務・会計部(電話 050-4560-2762 内線 5 番)、(E メール JP.payment.ocean@maersk.com)までご連絡ください。 敬具

記

## 電子明細書のダウンロード方法

**Step 1.** Maersk.com → Manage/船積み管理 または右上の三本線 のメニューより MyFinance をクリック → ログインをクリック。

Maersk.com を初めてご利用の方はユーザー登録をお願いいたします。

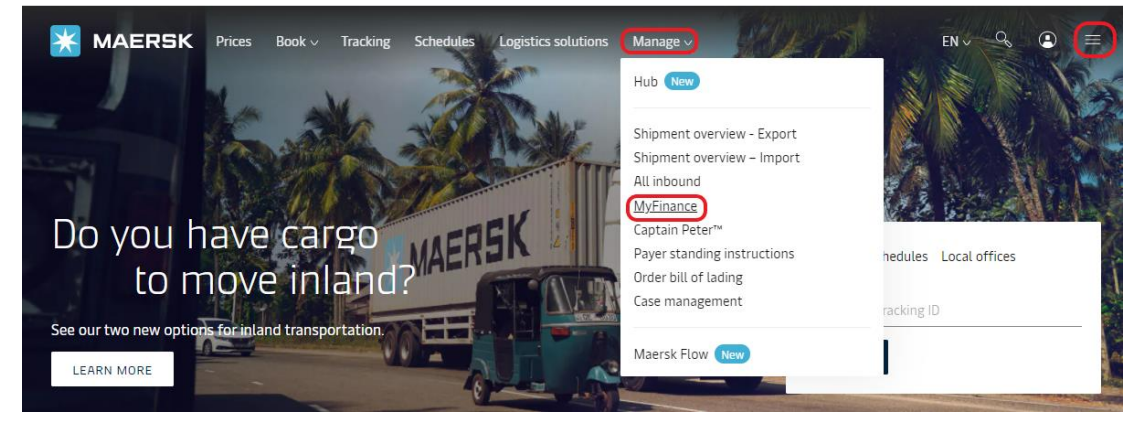

## ログイン ID とパスワードをご入力ください。

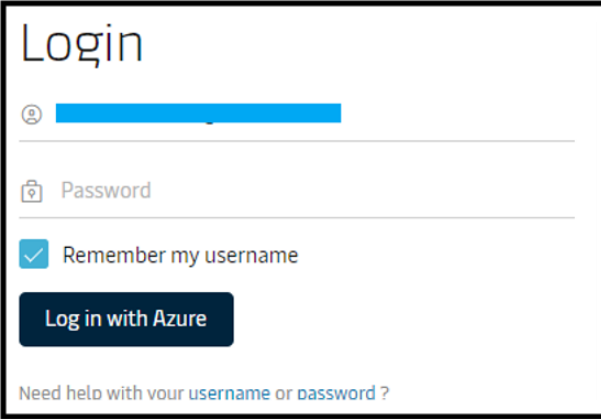

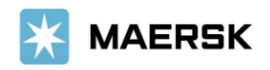

**Step 2.** Open(未払請求書)タブを選択し、右上のエクスポート全ての未払い請求書をクリックしますと、エクセル形式でお客様の PC に電子明細書がダウンロードされます。

また、未払い請求書が複数件ある場合、請求書番号左のチェックボックスにチェックを入れた状態でエクスポート頂きますと、選択した分の電子明細書がダウンロードされます。

| 💥 MAERSK           | 運 ブッキン 追 スケジュー ロジスティクスソリューショ 船積み管 v JP v $\circ$ $\Box$ ⑦ $\textcircled{2}$<br>賃 グ v 跡 ル ン 理<br>2 |  |  |  |  |  |  |  |  |  |  |
|--------------------|---------------------------------------------------------------------------------------------------|--|--|--|--|--|--|--|--|--|--|
| ★ ハブダッシュボ<br>− ド   | MyFinance                                                                                         |  |  |  |  |  |  |  |  |  |  |
| <u>■</u> ↑ 輸出の概要   | Rate of Exchange                                                                                  |  |  |  |  |  |  |  |  |  |  |
| <u>■</u> ↓ 輸入の概要   | 支払い証明のアップロード                                                                                      |  |  |  |  |  |  |  |  |  |  |
| タスク                | ● 私は顧客です                                                                                          |  |  |  |  |  |  |  |  |  |  |
| ဖြို့ MyCustoms    | 検索オプション ∨ Q 船荷証券、請求書、支払領収書番号または異議申し立て ID で検索                                                      |  |  |  |  |  |  |  |  |  |  |
| (5) MyFinance      | ダッシュボード 未払請求書 (1) 遅延 支払済み 異議申し立て済み クレジットと払い戻し 電子明細書                                               |  |  |  |  |  |  |  |  |  |  |
| <u>III</u> アロケーション | 未処理の請求書 フィルター 袋                                                                                   |  |  |  |  |  |  |  |  |  |  |
| Captain Peter™     | 請求書番号 ↓ BL no. ↓ Open   Invoice amount ↓ Due   Invoice date ↓ ステータス                               |  |  |  |  |  |  |  |  |  |  |
| () サポート            | JPY 10 AUG 2024 オンラインで支払可   ⑤ Import 07 AUG 2024 オンラインで支払可                                        |  |  |  |  |  |  |  |  |  |  |

|               | U                  | L L          | U            | -        |                 | 0        |             |          | L                 | IX.              |  |  |
|---------------|--------------------|--------------|--------------|----------|-----------------|----------|-------------|----------|-------------------|------------------|--|--|
| OPEN Invoices |                    |              |              |          |                 |          |             |          |                   |                  |  |  |
|               |                    |              |              |          |                 |          |             |          |                   |                  |  |  |
| Invoice No.   | Bill of Lading No. | Invoice Type | Invoice Date | Due Date | Invoiced Amount | Currency | Open Amount | Currency | Customer Ref. No. | Invoice Disputed |  |  |
|               |                    |              |              | 10-08-   |                 |          |             |          |                   |                  |  |  |
| 680156451     | 238247268          | Import       | 07-08-2024   | 2024     | 106,950         | JPY      | 106,9501    | JPY      | 7680156451        | NO               |  |  |
|               |                    |              |              |          | 105.050         | JPY      |             | JPY      |                   |                  |  |  |
|               |                    |              |              |          |                 |          |             |          |                   |                  |  |  |
|               |                    |              |              |          |                 |          |             |          |                   |                  |  |  |
|               |                    |              |              |          |                 |          |             |          |                   |                  |  |  |

以上